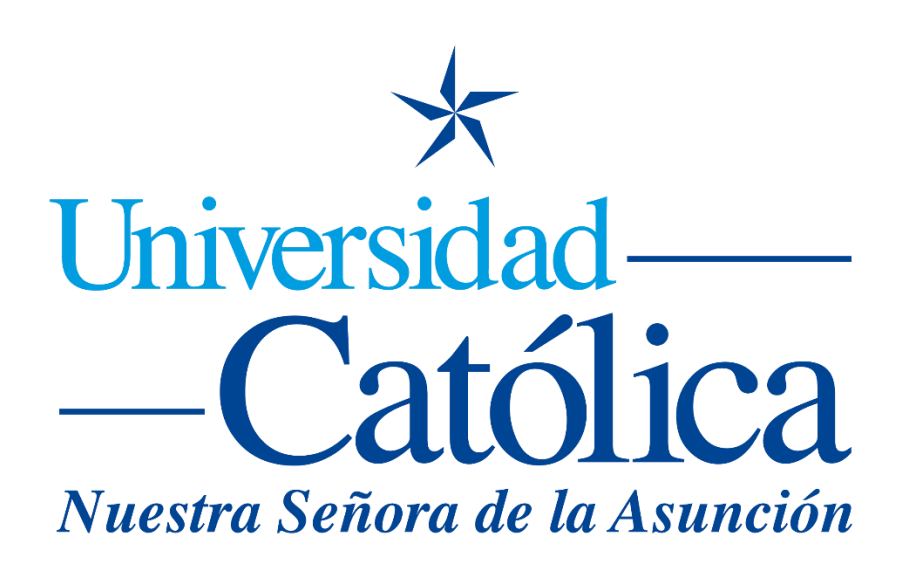

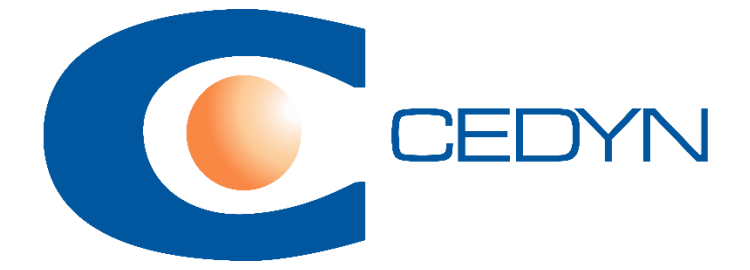

Como inscribirse a un curso

## Como inscribirse a un curso

1) El profesor debe de proveer el enlace al curso y la clave de matriculación a esta, por ejemplo:

Curso: <u>https://moodle.uc.edu.py/course/view.php?id=000</u> (donde los tres últimos números del enlace, id=xxx varia de curso en curso).

Clave: clave1 (es diferente la clave para cada curso)

2) Con estos datos, introducir el enlace en la barra de direcciones del navegador:

| New Tab                                                                                |   | +                                                 | o |    |         | × |
|----------------------------------------------------------------------------------------|---|---------------------------------------------------|---|----|---------|---|
| ⊲ ▷ C ⋒                                                                                | ۵ | S https://moodle.uc.edu.py/course/view.php?id=000 |   | •• | Private |   |
| For quick access, place your bookmarks here on the bookmarks bar, Import bookmarks now |   |                                                   |   |    |         |   |
|                                                                                        |   |                                                   |   |    |         |   |
|                                                                                        |   |                                                   |   |    |         |   |
|                                                                                        |   |                                                   |   |    |         |   |
|                                                                                        |   |                                                   |   |    |         |   |

3) Luego aparece la página del curso solicitando una clave de matriculación para matricularse:

| Página Principal / Cursos / Campus de Asunción / Cedyn / (oculto/s) / P1 / Matricularme en est<br>/ Opciones de matriculación<br>Universidad Católica<br>Nuestra Señora de la Asunción |  |
|----------------------------------------------------------------------------------------------------|--|
| Opciones de matriculación                                                                                                    |  |
| Prueba1                                                                                                    |  |
| CAMPUS<br>VIRTUAL                                                                                                    |  |
| Profesor: Juan Bautista Sartorio                                                                                                    |  |
| <ul> <li>Matriculación de Alumnos</li> </ul>                                                                                                    |  |
| Clave de matriculación                                                                                                    |  |
| Matricularme                                                                                                    |  |

4) Insertamos la clave y presionamos Matricularme.

5) Aparece el mensaje de confirmación de matriculación exitosa:

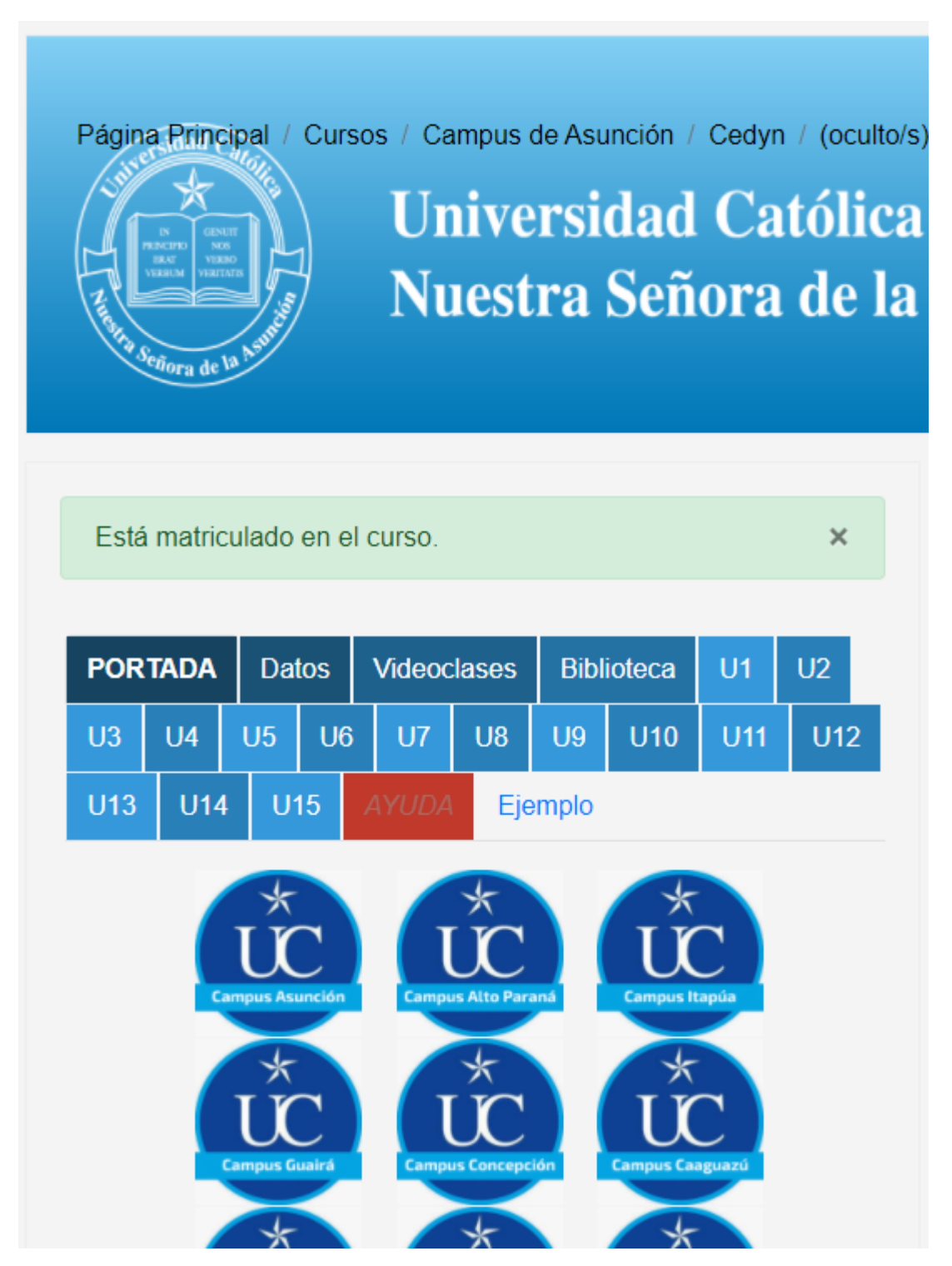